## Jira documentation

## Table of Content

| Get the proper certification from the Jira site with the help of Firefox            | 2 |  |
|-------------------------------------------------------------------------------------|---|--|
| Import Atlassian certification into the Zagreus keystore                            | 3 |  |
| Create an API token for creating basic authorization headers                        | 3 |  |
| Create a basic authorization header for creating an Atlassian connection in Zagreus | 4 |  |
| Create a Jira connection in Zagreus                                                 | 4 |  |

## Get the proper certification from the Jira site with the help of Firefox

- Download the certification from the site <a href="https://www.atlassian.com/">https://www.atlassian.com/</a>
  - Copy and paste the Atlassian link above into the addressbar of Firefox and click on the padlock icon

| "padlock"                                                                                                    |           |             |       |  |  |  |  |
|----------------------------------------------------------------------------------------------------|-----------|-------------|-------|--|--|--|--|
| O A https://www.atlassi                                                                                                    | an.com    |             |       |  |  |  |  |
| Go through the following steps to download the certificat                                                                             | ion:      |             |       |  |  |  |  |
| "Connection secure"                                                                                                    |           |             |       |  |  |  |  |
| A Connection secure                                                                                                    | $\square$ | >           |       |  |  |  |  |
| "More information"                                                                                                    |           |             |       |  |  |  |  |
| More information                                                                                                    |           |             |       |  |  |  |  |
| "View Certificate"                                                                                                    |           |             |       |  |  |  |  |
| Page Info — https://www.atlassian.com/                                                                                                |           | - 🗆         | ×     |  |  |  |  |
| General Media Permissions Security                                                                                                    |           |             |       |  |  |  |  |
| Web Site Identity         Web site:       www.atlassian.com         Owner:       This web site does not supply ownership information. |           |             |       |  |  |  |  |
| Verified by: DigiCert Inc                                                                                                    |           | View Certif | icate |  |  |  |  |
| Expires on: 11 June 2023                                                                                                    |           |             | 6     |  |  |  |  |

#### "DigiCert TLS Hybrid ECC SHA384 2020 CA1"

#### Certificate

-

| *.atlassian.com | DigiCert TLS Hybrid ECC SHA384 2020 CA1 🔓 | DigiCert Global Root CA |
|-----------------|-------------------------------------------|-------------------------|
|-----------------|-------------------------------------------|-------------------------|

"PEM (cert)"

#### Miscellaneous

Serial Number Signature Algorithm Version Download 07:F2:F3:5C:87:A8:77:AF:7A:EF:E9:47:99:35:25:BD SHA-384 with RSA Encryption 3 <u>PEM (cert) PEM (chain)</u>

## Import Atlassian certification into the Zagreus keystore

- Import Atlassian certification into the Zagreus keystore
  - Copy certification file into Zagreus ssl directory ssl directory path: zagreus/server/conf/ssl
  - Open Command Prompt from and navigate to the ssl directory path
  - Import certification file with the 'keytool' command. You can find further detailed description of the usage of the keytool command in the file 'KEYTOOL\_COMMANDS.txt' in the ssl folder example: keytool -import -file /path/to/atlassian.pem -alias atlasssian keystore client.trustedservers
  - Restart Zagreus-Worker Controller after the successful certification import

### Create an API token for creating basic authorization headers

- Create an API token with your account
  - Login with your Atlassian account
  - Use the following link to create an API token: https://id.atlassian.com/manage-profile/security/api-tokens
  - Click on the "Create Api Token"

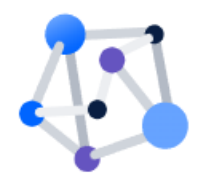

#### You don't have any API tokens

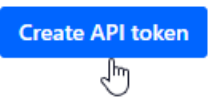

- From the appearing dialog, enter a memorable and concise Label for your token and click Create
- Click "Copy" then paste the token to your script, or elsewhere to save. For security reasons it isn't possible to view the token after closing the creation dialog; if necessary, create a new token.

Source: https://support.atlassian.com/atlassian-account/docs/manage-api-tokens-for-your-atlassian-account/

# Create a basic authorization header for creating an Atlassian connection in Zagreus

• Construct basic authorization header on Linux/Unix/MacOS

echo -n user@example.com:api token string | base64

<u>user@example.com</u> : the email address you registered in Atlassian api\_token\_string : API token created under you account (details in the ' Create an API token' chapter)

• Construct basic authorization header on Windows 7 and later, using Microsoft Powershell

```
$Text = `user@example.com:api_token_string'
$Bytes = [System.Text.Encoding]::UTF8.GetBytes($Text)
$EncodedText = [Convert]::ToBase64String($Bytes)
$EncodedText
```

<u>user@example.com</u> : the email address you registered in Atlassian api\_token\_string : API token created under you account (details in the ' Create an API token' chapter)

Source: <u>https://developer.atlassian.com/cloud/jira/platform/basic-auth-for-rest-apis/#supply-basic-auth-headers</u>

### Create a Jira connection in Zagreus

- Creating a connection
  - Open Zagreus Client program
  - Create a new resource and select the connection option in the resource type list. Click on the finish button when you are done

| 📑 Creating new re                       | source                    |        |  |        | $\times$ |
|-----------------------------------------|---------------------------|--------|--|--------|----------|
| Creating new resource on Zagreus Server |                           |        |  |        |          |
| Specify new resour                      | rce parameters:           |        |  |        |          |
| Resource name:                          | Jira_connection           |        |  |        |          |
| Resource type:                          | Connection (Graph Editor) |        |  |        | $\sim$   |
|                                         |                           |        |  |        |          |
|                                         |                           |        |  |        |          |
|                                         |                           |        |  |        |          |
|                                         |                           | Finish |  | Cancel |          |

- Drag the jira:connection action from the Jira group and drop into the Graph View

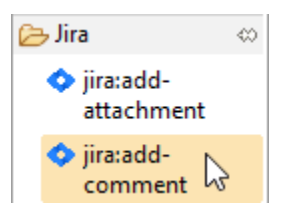

- Fill out the fields belong to attributes of the action

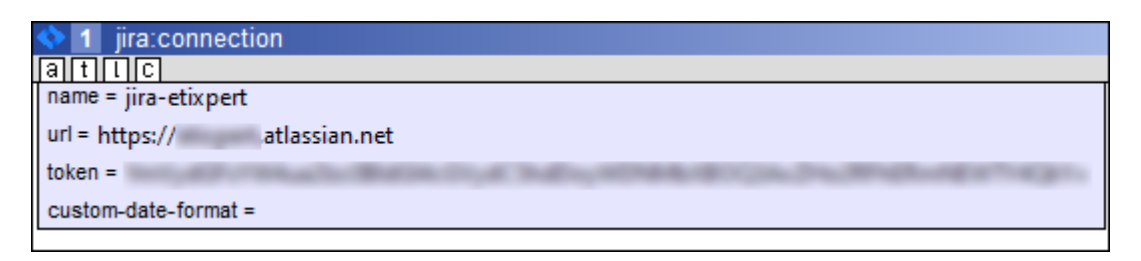

name: the name of the connection you can refer to this connection with url: URL of the Jira installation token: basic authorization header (details: in the 'Create a basic authorization header' chapter)

- When you created a connection and successfully saved it you can test the connection validity by clicking on the saved connection with the right button of the mouse and selecting the Test connection option